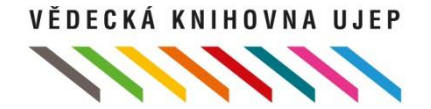

## Elektronické informační zdroje

online 11. 11. 2020

# Hlavní body školení

- Základní informace o VK UJEP
- Co jsou EIZ
- EIZ projekty na Univerzitě J. E. Purkyně
- Základy vyhledávání, tvorba dotazu
- Ebsco Discovery Service
- Ukázka vyhledávání v eiz

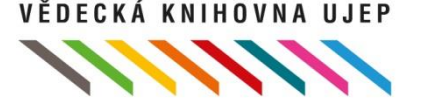

### Vědecká knihovna

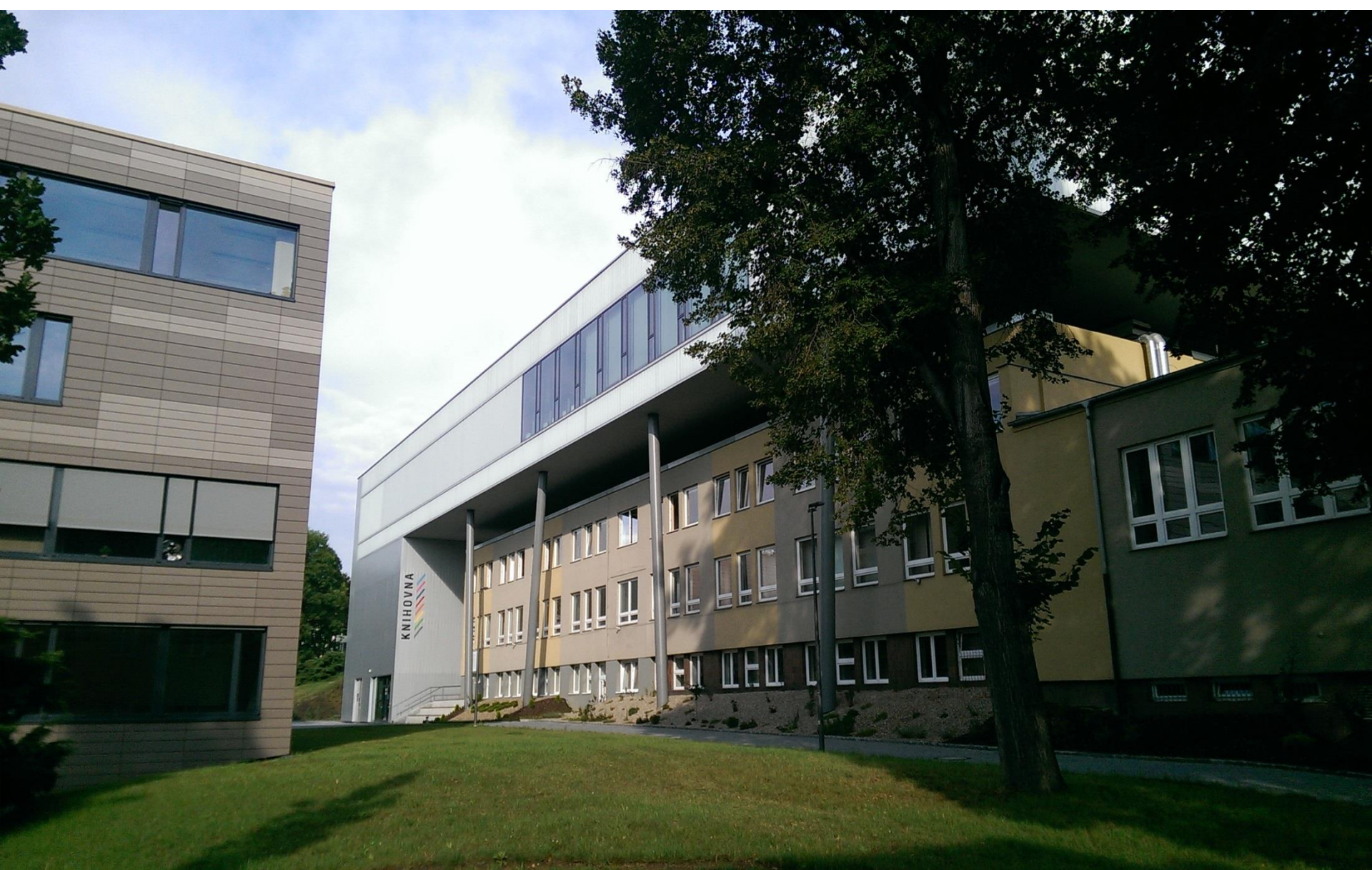

## Vědecká knihovna

Stránky:

- <u>Knihovny</u> UJEP
- Facebook VK UJEP

Aktuální stav:

- Knihovna uzavřena
- <u>Tipy ke studiu</u>

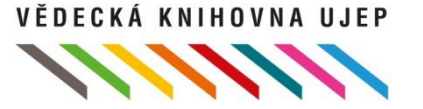

# Vyhledávání publikací

• Přes online katalog knihovny – <u>arl.ujep.cz</u>

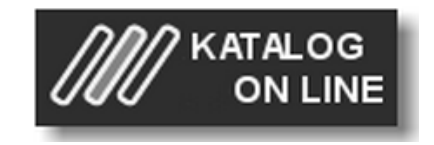

• Přes Ebsco Discovery Service (<u>EDS</u>) – knihovna.ujep.cz

<u>Multivyhledávač EDS</u> – tisíce časopisů, statisíce článků, milióny citací, elektronické knihy + implementován katalog VK UJEP

| <b>ØEBSCO</b>     | MULTIVYHLEDÁVAČ - PROHLEDÁVEJ KATALOG KNIH A DA | TABÁZÍ |
|-------------------|-------------------------------------------------|--------|
| Discovery Service | Klíčové slovo 🔻                                 | Hledat |

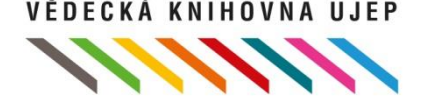

#### Elektronické informační zdroje / databáze

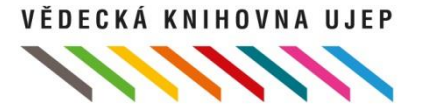

# Co jsou EIZ/databáze

- Zahrnují předplatné významných vědeckých časopisů a publikací, které mohou studenti a vědečtí pracovníci zdarma používat jako aktuální zdroj ověřených a ceněných informací
- Zdroje jsou dostupné pouze zaměstnancům a studentům
- Přístup do zdrojů není vázán na knihovnu!
- Více o zdrojích na UJEP zde.

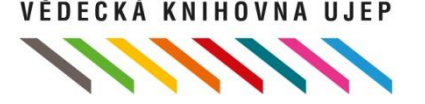

# Dělení ElZ

- Bibliografické obsahují bibliograf. záznamy (autor, název, rok vydání apod., někdy doplněné abstraktem, vzácně i fulltext) článků z časopisů, knih, příspěvků z konferencí a dalších dokumentů
- Plnotextové obsahují samotné dokumenty (články, knihy, patenty apod.) v plném znění např. v pdf, občas časové embargo...

jednooborové X multioborové licencované X nelicencované

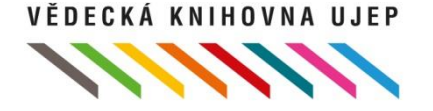

# Výhody licencovaných EIZ

- Záruka a jistota kvalitní informace (vydavatel)
- Ověřenost, pravdivost, relevance
- Prestiž (impact factor, citační ohlas)
- Finanční aspekt (pro UJEP), Projekt CzechElib
- Příjemné uživatelské rozhraní, anotace, klíčová slova, citace, personalizace, aktuálnost dat, intuitivní vyhledávání
- FAQ, možnost využít pomoci knihovny, školení

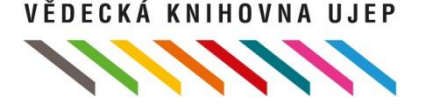

# Přístup do EIZ

V síti UJEP: odkudkoliv přes web knihovny UJEP

#### Mimo síť UJEP:

1. Při využití <u>searchboxu EBSCO Discovery Service</u> nutnost přihlášení heslem (stagové údaje)

| MULTIVYHLEDÁVAČ - PROHLEDÁVEJ KATALOG KNIH A DATABÁZÍ<br>ervice Klíčové slovo 🔻 Hledat |
|----------------------------------------------------------------------------------------|
|----------------------------------------------------------------------------------------|

2. Další dtb. Vždy Institucionální přihlášení eduID – Shibboleth

3. Proxy server (odkaz na návod)

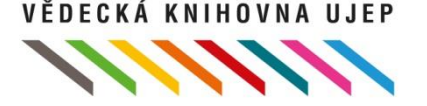

### Základy vyhledávání - tvorba dotazu

- Vyjasnit si, co vlastně hledám (články, fakta, citace, AJ x ČJ, klíčová slova, lokace...)
- Zvolit zdroj využít všechny funkce databází (jednoduché x rozšířené), časové vymezení, personalizace (alerty, citace, ukládání, hledání...)
- Vyhledat sousloví pomocí <u>Booleovských operátorů</u> (and, or, not), tzv. wildcards (zástupné znaky: \*,?,\$, #), popř. proximitními operátory (within, near...)

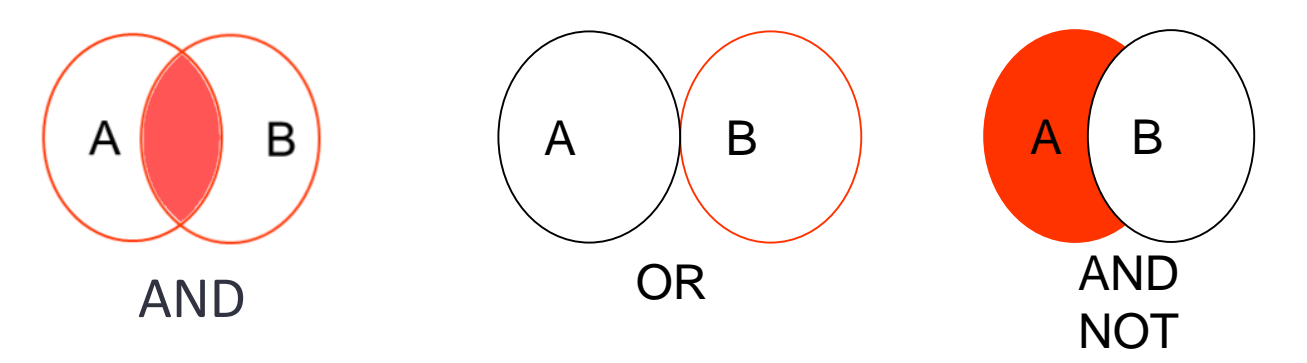

čern\*(ý,á,é), ""přesná fráze v přesném znění, wom\$n (?) = woman, women mnoho výsledků -> zpřesnit dotaz X rozšířit dotaz

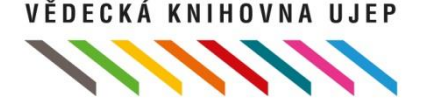

## Etika v EIZ

- Pouze pro vlastní potřebu (nevyužívat ke generování zisku)
- Ochrana proti plagiátorství (vodotisk, kopírování omezeno)
- Řádné citování dle platných norem, dodržování autorských podmínek práv a norem (užití jakékoliv myšlenky v odborné práci bez uvedení jejího autora je bráno jako plagiát)

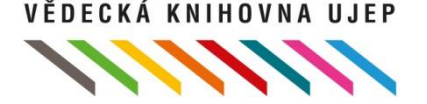

## Jak na citace v EIZ?

- Možnost automaticky generovat dle různých stylů
- Snaha o jednoduchost (Ebsco Discovery stačí "1 klik")
- Doporučujeme využívat citační managery (např. Citace PRO, Endnote...)
- Možnost exportování citací v univerzálních formátech (RIS, Ref...) zajištění vzájemné kompatibilita cit. manažerů

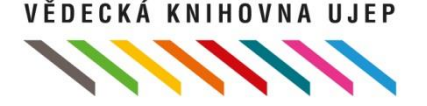

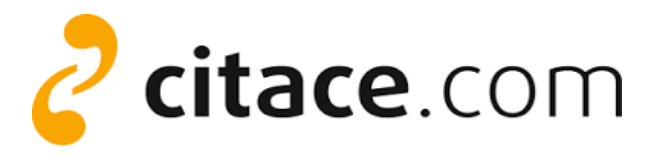

# Citační manager

- <u>CitacePRO+</u>: Určen pro správu bibliografických citací, pro studenty UJEP zdarma (<u>návod v PDF</u>, <u>video návody</u>)
- Umožňuje prohledávat online zdroje, ukládat, organizovat, exportovat, importovat a formátovat citace a bibliografie
- Až 6000 citačních stylů (ISO 690, APA, AMA, Chicago atd.)
- Zásuvné moduly do vyhledávačů: Chrome, Mozilla (vyhledá na webu citace z textu podle DOI, ISBN)
- Modul do Wordu (dokáže vkládat citace do textu a generovat seznam použité literatury)

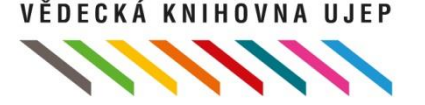

### Dobré vědět...

- <u>Open Access</u> (model otevřeného přístupu k publikování):
  <u>Directory of Open Access Journals (DOAJ)</u> <u>http://doaj.org/</u>,
  <u>Open Access v ČJ</u>: <u>http://www.openaccess.cz/</u>
- <u>Šedá literatura</u> (<u>http://nusl.techlib.cz</u>, <u>http://oatd.org/</u>, <u>ProQest Dissertations</u> <u>Thesses</u>, STAG – uloženy kvalifikační príce od r. 2008)
- Programy na odhalování plagiátů, např. <u>http://theses.cz/</u>, <u>https://odevzdej.cz/</u>

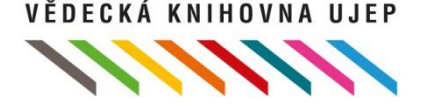

# **EBSCO Discovery Service**

- Tzv. metavyhledávač (prohledává veškeré dostupné zdroje)
- Jedno vyhledávací pole na webu VK UJEP
- Implementován katalog knihovny
- Výsledky v jednom seznamu

Klíčové slovo 🔻

• Záštita EBSCO (uživatelské rozhraní, support, FAQ)

MULTIVYHLEDÁVAČ - PROHLEDÁVEJ KATALOG KNIH A DATABÁZÍ

Hledat

O knihovně | Pro čtenáře

Katalogy a databáze

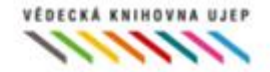

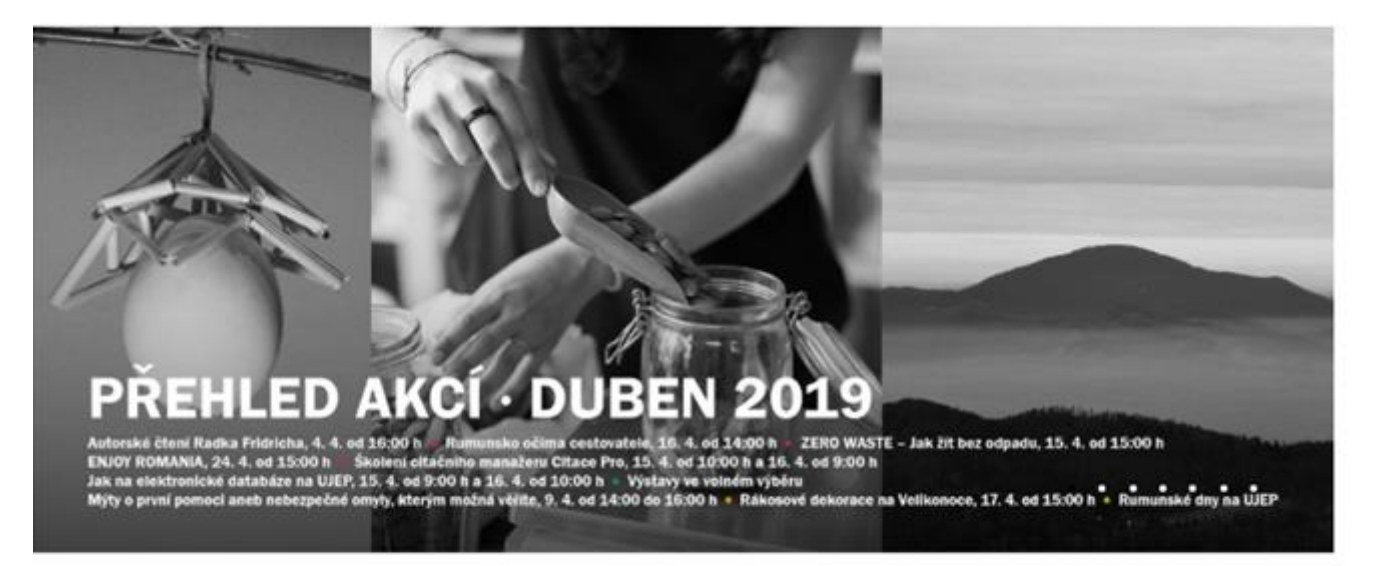

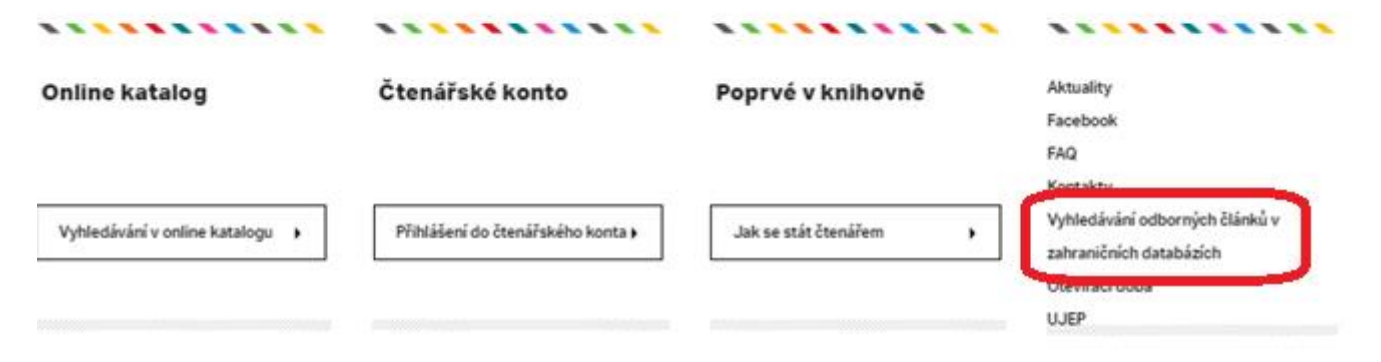

#### Aktuality

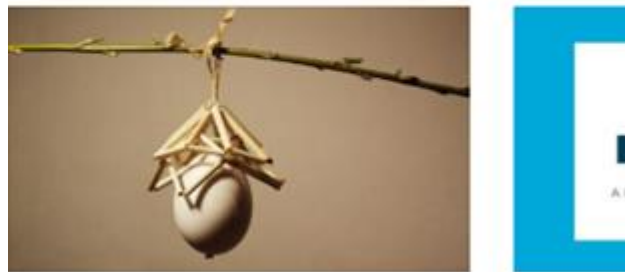

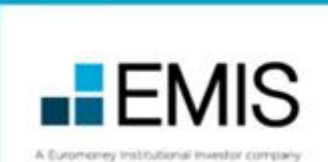

#### Kalendář akcí

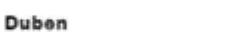

#### - 22

.

#### Rumunské dny na UJEP

Datum: 1. 4. 2019 - 30. 4. 2019, duben 2019 Místo: Vědecká knihovna UJEP Formát: Propagace státu předsedajícího EU (výstavy, přednášky)

#### Rumunské dny na UJEP

### Kontaktní informace

Bc. Jiří Mašek Informační výchova a správa EIZ

jiri.masek@ujep.cz

tel.: 475 286 013

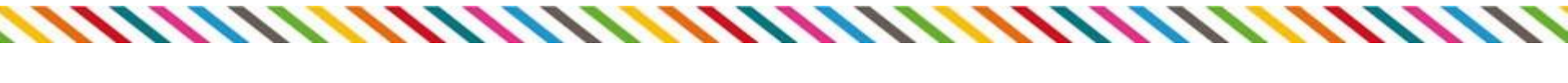

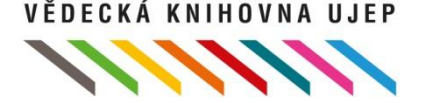